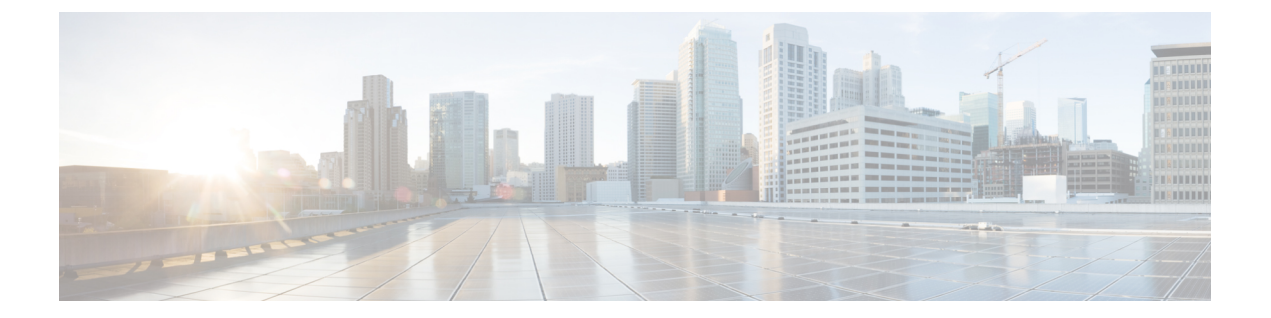

# FCoEのVLAN および仮想インターフェイスの設定

この章は、次の内容で構成されています。

- ・仮想インターフェイスの概要, on page 1
- ・FCoE VLAN および仮想インターフェイスに関する注意事項および制約事項, on page 1
- •仮想インターフェイスの設定 (3ページ)
- ・仮想インターフェイスの確認, on page 10
- VSAN から VLAN へのマッピングの設定例 (13 ページ)

### 仮想インターフェイスの概要

Cisco Nexus デバイスでは、Fibre Channel over Ethernet (FCoE) がサポートされています。これ により、スイッチとサーバーの間の同じ物理イーサネット接続上でファイバ チャネルおよび イーサネット トラフィックを伝送できます。

FCoE のファイバ チャネル部分は、仮想ファイバ チャネル インターフェイスとして設定され ます。論理ファイバ チャネル機能(インターフェイス モードなど)は、仮想ファイバ チャネ ルインターフェイスで設定できます。

## FCoE VLAN および仮想インターフェイスに関する注意事 項および制約事項

FCoE VLAN と仮想ファイバチャネル (vFC)インターフェイスには、以下の注意事項と制約事項があります。

 それぞれの vFC インターフェイスは、FCoE 対応イーサネット インターフェイス、 EtherChannel インターフェイス、またはリモート接続されたアダプタの MAC アドレスに バインドする必要があります。FCoE は 10 ギガビット、25 ギガビット 40 ギガビット、よ び 100 ギガビット イーサネットインターフェイスでサポートされます。

- 仮想ファイバチャネルインターフェイスは、いずれかのインターフェイスにバインドしたうえで使用する必要があります。バインド先は、物理イーサネットインターフェイス(コンバージドネットワークアダプタ(CNA)がCisco Nexusデバイスに直接接続されている場合)、MACアドレス(CNAがレイヤ2ブリッジにリモート接続されている場合)、または EtherChannel です。
- vFC インターフェイスにバインドするイーサネットインターフェイスまたは EtherChannel インターフェイスを設定する際は、次の点に注意してください。
  - イーサネットまたは EthernetChannel インターフェイスは、トランク ポートにする必要があります(switchport mode trunk コマンドを使用します)。
  - vFCの VSAN に対応する FCoE VLAN は、許可 VLAN リストに含まれている必要が あります。
  - インターフェイスにMTU9216およびQoSポリシーを設定します。デフォルト(サービスポリシータイプ qos input default-fcoe-in-policy)またはカスタム QoS ポリシーを使用できます。
  - ・FCoE VLAN をトランクポートのネイティブ VLAN として設定しないでください。

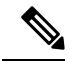

Note トランク上のデフォルトの VLAN はネイティブ VLAN です。タ グなしフレームはいずれも、ネイティブ VLAN トラフィックとし てトランクを通過します。

- FCoE には FCoE VLAN だけを使用する必要があります。
- ・デフォルト VLAN の VLAN1 を FCoE VLAN として使用しないでください。
- イーサネットインターフェイスは、PortFast として設定する必要があります (spanning-tree port type edge trunk コマンドを使用します)。

Note スイッチインターフェイスのトランキングが有効に設定されてい る場合でも、サーバインターフェイスにトランキングを設定する 必要はありません。サーバから送信されるFCoE以外のトラフィッ クはすべて、ネイティブ VLAN 上を通過します。

- vFC インターフェイスは、FCoE Initialization Protocol (FIP) スヌーピングブリッジに接続 された複数のメンバ ポートを持つイーサネット ポートチャネルにバインドできます。
- •各 vFC インターフェイスは、ただ1つの VSAN に対応付けられます。
- •vFC インターフェイスに関連付けられた VSAN は、専用の FCoE 対応 VLAN にマッピン グする必要があります。
- プライベート VLAN では、FCoE はサポートされません。

- •LANの代替パス用に(同一または別のSANファブリックにある)統合アクセススイッチ をイーサネットリンク経由で相互に接続する必要がある場合は、すべてのFCoEVLANを メンバーシップから除外することを、これらのリンクに対して明示的に設定する必要があ ります。
- SAN-A および SAN-B ファブリックの FCoE に対してはそれぞれ別々の FCoE VLAN を使用する必要があります。
- vPC を介した pre-FIP CNA への FCoE 接続はサポートされていません。

Note

6 仮想インターフェイスは、管理状態がダウンに設定された状態で作成されます。仮想インター フェイスを動作させるためには、管理状態を明示的に設定する必要があります。

### 仮想インターフェイスの設定

### VSAN から VLAN へのマッピング

SAN 内の VSAN ごとにトラフィックを伝送できるよう、それぞれの統合アクセス スイッチに は一意の専用 VLAN を設定する必要があります(VSAN1用に VLAN 1002、VSAN2用に VLAN 1003 など)。マルチ スパニング ツリーが有効に設定されている場合、FCoE VLAN には別個 の MST インスタンスを使用する必要があります。

#### **SUMMARY STEPS**

- **1.** switch# **configure terminal**
- 2. switch(config)# vlan vlan-id
- **3.** switch(config-vlan)# fcoe [vsan vsan-id]
- **4.** switch(config-vlan)# exit
- 5. (Optional) switch(config)# show vlan fcoe
- 6. (Optional) switch(config-if)# copy running-config startup-config

#### **DETAILED STEPS**

|       | Command or Action                        | Purpose                                                                                   |
|-------|------------------------------------------|-------------------------------------------------------------------------------------------|
| ステップ1 | switch# configure terminal               | グローバル コンフィギュレーション モードを開始<br>します。                                                          |
| ステップ2 | switch(config)# vlan vlan-id             | VLAN コンフィギュレーション モードを開始しま<br>す。VLAN 番号の有効範囲は 1 ~ 4,096 です。                                |
| ステップ3 | switch(config-vlan)# fcoe [vsan vsan-id] | 指定された VLAN で FCoE をイネーブルにします。<br>VSAN番号を指定しない場合は、対象の VLAN から<br>番号が同じ VSAN ヘマッピングが作成されます。 |

|       | Command or Action                                                          | Purpose                                                                                     |
|-------|----------------------------------------------------------------------------|---------------------------------------------------------------------------------------------|
|       |                                                                            | 対象の VLAN から指定した VSAN へのマッピング<br>を設定します。                                                     |
| ステップ4 | switch(config-vlan)# exit                                                  | VLAN コンフィギュレーション モードを終了しま<br>す。Cisco Nexus デバイスで設定されたコマンドを実<br>行するには、このモードを終了する必要がありま<br>す。 |
| ステップ5 | (Optional) switch(config)# show vlan fcoe                                  | VLAN の FCoE 設定に関する情報を表示します。                                                                 |
| ステップ6 | (Optional) switch(config-if)# <b>copy running-config</b><br>startup-config | リブートおよびリスタート時に実行コンフィギュ<br>レーションをスタートアップコンフィギュレーショ<br>ンにコピーして、変更を継続的に保存します。                  |

#### Example

次の例は、VLAN 200を VSAN 2 にマッピングする方法を示したものです。

```
switch(config) # vlan 200
```

switch(config-vlan)# fcoe vsan 2

### 仮想ファイバ チャネル インターフェイスの作成

仮想ファイバ チャネル インターフェイスを作成できます。仮想ファイバ チャネル インター フェイスは、いずれかの物理インターフェイスにバインドしたうえで使用する必要がありま す。

#### **SUMMARY STEPS**

- 1. switch# configure terminal
- 2. switch(config)# interface vfc vfc-id
- **3.** switch(config-if)# bind {interface {ethernet *slot/port* | port-channel *channel-number*} | mac-address *MAC-address*}
- **4.** (Optional) switch(config-if)# no bind {interface {ethernet *slot/port* | port-channel *channel-number*} | mac-address *MAC-address*}
- 5. (Optional) switch(config)# no interface vfc vfc-id

#### **DETAILED STEPS**

|       | Command or Action          | Purpose                  |
|-------|----------------------------|--------------------------|
| ステップ1 | switch# configure terminal | グローバル コンフィギュレーション モードを開始 |
|       |                            | します。                     |

|       | Command or Action                                                                                                    | Purpose                                                                         |
|-------|----------------------------------------------------------------------------------------------------|---------------------------------------------------------------------------------|
| ステップ2 | <pre>switch(config)# interface vfc vfc-id</pre>                                                                                      | 仮想ファイバ チャネル インターフェイスがまだ存<br>在していない場合、それを作成し、インターフェイ<br>ス コンフィギュレーション モードを開始します。 |
|       |                                                                                                    | 仮想ファイバ チャネル インターフェイス ID の有効<br>範囲は、1~8192 です。                                   |
| ステップ3 | <pre>switch(config-if)# bind {interface {ethernet slot/port   port-channel channel-number}   mac-address MAC-address}</pre>          | 指定されたインターフェイスに仮想ファイバチャネ<br>ルインターフェイスをバインドします。                                   |
| ステップ4 | (Optional) switch(config-if)# no bind {interface {ethernet<br>slot/port   port-channel channel-number}   mac-address<br>MAC-address} | 指定されたインターフェイスに対する仮想ファイバ<br>チャネルインターフェイスのバインドを解除しま<br>す。                         |
| ステップ5 | (Optional) switch(config)# <b>no interface vfc</b> <i>vfc-id</i>                                                                     | 仮想ファイバ チャネル インターフェイスを削除し<br>ます。                                                 |

#### Example

次の例は、イーサネットインターフェイスに仮想ファイバ チャネルインターフェイ スをバインドする方法を示したものです。

```
switch# configure terminal
switch(config)# interface vfc 4
switch(config-if)# bind interface ethernet 1/4
```

次の例は、ポート チャネルに仮想ファイバ チャネル インターフェイスをバインドす る方法を示したものです。

```
switch# configure terminal
switch(config)# interface vfc 3
switch(config-if)# bind interface port-channel 1
```

次の例は、MAC アドレスに仮想ファイバ チャネル インターフェイスをバインドする 方法を示したものです。

```
switch# configure terminal
switch(config)# interface vfc 2
switch(config-if)# bind mac-address 00:0a:00:00:00:36
```

次の例は、仮想ファイバチャネルインターフェイスを削除する方法を示したもので す。

```
switch# configure terminal
switch(config)# no interface vfc 4
```

次の例は、イーサネットインターフェイスから仮想ファイバチャネルインターフェイ スをバインド解除する方法を示したものです。 switch# configure terminal switch(config)# int vfc17 switch(config-if)# no bind interface ethernet 1/17 switch(config-if)# exit

### 仮想ファイバチャネルインターフェイスと VSAN との関連付け

SAN内の仮想ファブリック(VSAN)ごとにトラフィックを伝送できるよう、それぞれの統合 アクセス スイッチには一意の専用 VLAN を設定する必要があります(VSAN 1 用に VLAN 1002、VSAN 2 用に VLAN 1003 など)。MST が有効に設定されている場合、FCoE VLAN には 別個の MST インスタンスを使用する必要があります。

#### 手順の概要

- 1. switch# configure terminal
- 2. switch(config)# vsan database
- 3. switch(config-vsan)# vsan vsan-id interface vfc vfc-id
- 4. (任意) switch(config-vsan)# no vsan vsan-id interface vfc vfc-id

#### 手順の詳細

|               | コマンドまたはアクション                                                   | 目的                                                                                    |
|---------------|----------------------------------------------------------------|---------------------------------------------------------------------------------------|
| ステップ1         | switch# configure terminal                                     | グローバル コンフィギュレーション モードを開始<br>します。                                                      |
| ステップ <b>2</b> | switch(config)# vsan database                                  | VSAN コンフィギュレーション モードを開始しま<br>す。                                                       |
| ステップ3         | switch(config-vsan)# vsan vsan-id interface vfc vfc-id         | VSAN と仮想ファイバ チャネル インターフェイス<br>の関連付けを設定します。                                            |
|               |                                                                | VSAN番号は、仮想ファイバチャネルインターフェ<br>イスにバインドされた物理イーサネットインター<br>フェイスの上のVLANにマッピングする必要があり<br>ます。 |
| ステップ4         | (任意) switch(config-vsan)# no vsan vsan-id interface vfc vfc-id | VSAN と仮想ファイバ チャネル インターフェイス<br>の関連付けを解除します。                                            |

#### 例

次の例は、仮想ファイバチャネルインターフェイスを VSAN に関連付ける方法を示したものです。

switch# configure terminal

switch(config) # vsan database

switch(config-vsan)# vsan 2 interface vfc 4

### 暗黙的仮想ファイバ チャネル ポート チャネル インターフェイスの作 成

仮想ファイバーチャネル (vFC) を構築し、1つのコマンドを使用してそれをイーサネットイ ンターフェイスまたはポート チャネルに暗黙的にバインドすることができます。このために は、vFC 識別子がイーサネット インターフェイスまたはポート チャネル識別子とマッチする 必要があります。イーサネットインターフェイスは、モジュール (スロットまたはポート) イ ンターフェイス (スロット/QSFP-モジュール/ポート) にすることができます。

仮想ファイバ チャネル インターフェイスの設定

#### Before you begin

- •FCoEの正しいライセンスがインストールされていることを確認します。
- •FCoE がイネーブルになっていることを確認します。

ステップ1 グローバル コンフィギュレーション モードを開始します。

#### switch# configure terminal

ステップ2 vFC を構築します(まだ存在しない場合)。

さらに、*vfc slot/port* は、vFC をイーサネット スロット/ポート インターフェイスにバインドします。vFC スロット/*QSFP* モジュール/ポートは、vFC をブレークアウト インターフェイスにバインドします。

switch(config) # interface vfc {id | slot/port | slot/QSFP-module/port }

**ステップ3** vFC インターフェイスを起動します。

switch(config-if) # no shutdown

ステップ4 Required: インターフェイス コンフィギュレーション モードを終了します。

switch(config-if) # exit

#### 仮想ファイバ チャネル インターフェイスの設定

次の例は、イーサネットインターフェイスに仮想ファイバ チャネルインターフェイ スを暗黙的にバインドする方法を示したものです。

switch# configure terminal switch(config)# interface eth1/11 switch(config-if)# switchport mode trunk switch(config-if)# mtu 9216 switch(config-if)# service-policy type qos input default-fcoe-in-policy switch(config-if)# no shutdown switch(config)# interface vfc1/11 switch(config-if)# no shutdown

```
switch(config-if) # exit
```

switch(config)#

switch(config)# vsan database switch(config-vsan-db)# vsan 10 switch(config-vsan-db)# exit switch(config)#

switch(config)# vlan 10
switch(config-vlan)# fcoe vsan 10
switch(config-vlan)# exit
switch(config)#

switch(config) # vsan database switch(config-vsan-db)# vsan 10 interface vfc1/11 switch(config-vsan-db)# exit switch(config)# switch(config)# show interface vfc1/11 vfc1/11 is trunking (Not all VSANs UP on the trunk) Bound interface is Ethernet1/11 Hardware is Ethernet Port WWN is 20:0b:00:de:fb:9d:0e:a0 Admin port mode is F, trunk mode is on snmp link state traps are enabled Port mode is TF Port vsan is 10 Operating Speed is 10 Gbps Admin Speed is auto Trunk vsans (admin allowed and active) (1,10) Trunk vsans (up) (10) Trunk vsans (isolated) () Trunk vsans (initializing) (1) 11 fcoe in packets 1692 fcoe in octets 0 fcoe out packets 0 fcoe out octets Interface last changed at Mon Dec 16 09:03:33 2019 switch(config)#

### 仮想ファイバ チャネル の設定:ポート チャネル インターフェイス

ステップ1 グローバル コンフィギュレーション モードを開始します。

switch# configure terminal

ステップ2 番号に基づいてイーサネット ポート チャネルに暗黙的にバインドする vFC を構築します。 ポート番号の範囲は1~4096です。

switch(config) # interface vfc-port-channel port number

ステップ3 vFC ポートを起動します。

switch(config-if) # no shutdown

ステップ4 Required: 現在のインターフェイス コンフィギュレーション モードを終了します。

switch(config-if) # exit

```
仮想ファイバ チャネル の設定:ポート チャネル インターフェイス
この例は、イーサネット ポート チャネルに暗黙的にバインドする vFC ポート チャネ
ルを構築する方法を示しています。
switch# configure terminal
switch(config)# interface port-channel 10
switch(config-if)# switchport
switch(config-if) # switchport mode trunk
switch(config-if) # mtu 9216
switch(config-if)# service-policy type qos input default-fcoe-in-policy
switch(config-if)# no shutdown
switch(config-if)# exit
switch(config)# interface eth1/49
switch(config-if)# channel-group 10 force
switch(config-if)# no shutdown
switch(config-if)# exit
switch# configure terminal
switch(config)# interface vfc-port-channel 10
switch(config-if)# no shutdown
switch(config-if)# exit
switch(config)# vlan 10
switch(config-vlan)# fcoe vsan 10
switch(config-vlan)# exit
switch(config)#
switch(config)# vsan database
switch(config-vsan-db) # vsan 10 interface vfc-port-channel 10
switch(config-vsan-db)# exit
switch(config) # show interface vfc-port-channel 10
vfc-pol0 is trunking (Not all VSANs UP on the trunk)
Bound interface is port-channel10
Hardware is Ethernet
Port WWN is 25:1b:00:de:fb:9d:0e:a0
Admin port mode is F, trunk mode is on
snmp link state traps are enabled
Port mode is TF
Port vsan is 10
Operating Speed is 40 Gbps
Admin Speed is auto
Trunk vsans (admin allowed and active) (1,10)
Trunk vsans (up) (10)
Trunk vsans (isolated) ()
Trunk vsans (initializing) (1)
11 fcoe in packets
1236 fcoe in octets
0 fcoe out packets
0 fcoe out octets
Interface last changed at Mon Dec 16 08:56:13 2019
```

### 仮想インターフェイスの確認

仮想インターフェイスに関する設定情報を表示するには、次の作業のいずれかを行います。

| コマンド                              | 目的                                       |
|-----------------------------------|------------------------------------------|
| switch# show interface vfc vfc-id | 指定されたファイバ チャネル インターフェイスの詳細な設<br>定を表示します。 |
| switch# show interface brief      | すべてのインターフェイスのステータスが表示されます。               |
| switch# show vlan fcoe            | FCoE VLAN から VSAN へのマッピングを表示します。         |

次の例は、イーサネットインターフェイスにバインドされた仮想ファイバチャネルインター フェイスを表示する方法を示したものです。

#### switch# show interface vfc 11

vfc11 is trunking (Not all VSANs UP on the trunk)

Bound interface is Ethernet1/11 Hardware is Ethernet Port WWN is 20:0a:00:de:fb:9d:0e:df Admin port mode is F, trunk mode is on snmp link state traps are enabled Port mode is TF Port vsan is 10 Operating Speed is 10 Gbps Admin Speed is auto Trunk vsans (admin allowed and active) (1,10) Trunk vsans (up) (10) Trunk vsans (isolated) () Trunk vsans (initializing) (1) 2 fcoe in packets 152 fcoe in octets 0 fcoe out packets 0 fcoe out octets Interface last changed at Wed Dec 18 10:36:58 2019

次の例は、MACアドレスにバインドされた仮想ファイバチャネルインターフェイスを表示す る方法を示したものです。

switch# show interface vfc 11

vfc11 is trunking (Not all VSANs UP on the trunk) Bound MAC is 0090.faf8.7513 Hardware is Ethernet Port WWN is 20:0a:00:de:fb:9d:0e:df Admin port mode is F, trunk mode is on snmp link state traps are enabled Port mode is TF Port vsan is 10 Operating Speed is 10 Gbps Admin Speed is auto Trunk vsans (admin allowed and active) (1,10) Trunk vsans (up) (10) Trunk vsans (isolated) ()

仮想インターフェイスの確認

```
Trunk vsans (initializing) (1)
3 fcoe in packets
228 fcoe in octets
0 fcoe out packets
0 fcoe out octets
Interface last changed at Mon Dec 16 09:09:02 2019
次の例は、スイッチ上のすべてのインターフェイスのステータスを表示する方法を示したもの
です(簡略化のため、出力の一部は省略)。
switch# show interface brief
_____
Port VRF Status IP Address Speed MTU
 _____
mgmt0 -- up 9.9.9.9 1000 1500
 _____
Ethernet VLAN Type Mode Status Reason Speed Port
Interface Ch #
_____
               _____
Eth1/1 1 eth trunk up none 100G(D) 1
Eth1/2 1 eth trunk up none 100G(D) 1
Eth1/3 -- eth routed down Administratively down auto(D) --
Eth1/4 -- eth routed down XCVR not inserted auto(D) --
Eth1/5 -- eth routed down Administratively down auto(D) --
Eth1/6 -- eth routed down Administratively down auto(D) --
Eth1/7 1 eth trunk up none 40G(D) 601
Eth1/8 -- eth routed down XCVR not inserted auto(D) --
Eth1/14 -- eth routed down XCVR not inserted auto(D) --
Eth1/16 -- eth routed down XCVR not inserted auto(D) --
Eth1/17 -- eth routed down XCVR not inserted auto(D) --
Eth1/18/1 1 eth trunk up none 10G(D) 181
Eth1/18/2 1 eth trunk up none 10G(D) 560
Eth1/18/3 1 eth trunk up none 10G(D) 560
Eth1/18/4 1 eth trunk up none 10G(D) 560
Eth1/19 -- eth routed down Administratively down auto(D) --
Eth1/20 -- eth routed down Administratively down auto(D) --
Eth1/21 -- eth routed down XCVR not inserted auto(D) --
Eth1/22 -- eth routed down XCVR not inserted auto(D) --
Eth1/23 -- eth routed down XCVR not inserted auto(D) --
Eth1/24 -- eth routed down XCVR not inserted auto(D) --
Eth1/25 1 eth trunk up none 100G(D) 2500
Eth1/26 1 eth trunk up none 40G(D) 26
Eth1/27 -- eth routed down XCVR not inserted auto(D) --
Eth1/28 -- eth routed down XCVR not inserted auto(D) --
Eth1/29 -- eth routed down XCVR not inserted auto(D) --
Eth1/31 1 eth trunk up none 40G(D) 559
Eth1/32 -- eth routed down XCVR not inserted auto(D) --
Eth1/33 -- eth routed down XCVR not inserted auto(D) --
Eth1/34 -- eth routed down XCVR not inserted auto(D) --
Eth1/35 -- eth routed down Administratively down auto(D)
Eth1/36/1 -- eth routed down Administratively down auto(D) --
Eth1/36/2 -- eth routed down Administratively down auto(D) --
Eth1/36/3 -- eth routed down Administratively down auto(D) --
Eth1/36/4 -- eth routed down Administratively down auto(D) --
_____
Port-channel VLAN Type Mode Status Reason Speed Protocol
Interface
_____
Pol 1 eth trunk up none a-100G(D) lacp
Po26 1 eth trunk up none a-40G(D) none
Po181 1 eth trunk up none a-10G(D) none
```

```
Po559 1 eth trunk up none a-40G(D) none
```

```
Po560 1 eth trunk up none a-10G(D) none
Po601 1 eth trunk up none a-40G(D) none
Po2500 1 eth trunk up none a-100G(D) none
                                               -------
Interface Vsan Admin Admin Status SFP Oper Oper Port
Mode Trunk Mode Speed Channel
Mode (Gbps)
 _____
                 _____
fc1/9/1 1 E on trunking swl TE 8 224
fc1/9/2 1 E on trunking swl TE 8 224
fc1/9/3 1 E on trunking swl TE 8 224
\rm fc1/9/4 1 E on trunking swl TE 8 224
fc1/10/1 1 E on trunking swl TE 8 224
fc1/10/2 1 E on trunking swl TE 8 224
fc1/10/3 1 E on trunking swl TE 8 224
fc1/10/4 1 E on trunking swl TE 8 224
fc1/11/1 1 E on trunking swl TE 8 224
fc1/11/2 1 E on trunking swl TE 8 224
fc1/11/3 1 E on trunking swl TE 8 224
fc1/11/4 1 E on trunking swl TE 8 224
fc1/12/1 1 auto on down swl -- -- --
fc1/12/2 1 auto on down swl -- -- --
fc1/12/3 1 auto on down swl -- -- --
fc1/12/4 1 auto on down swl -- -- --
fc1/13/1 1 E on trunking swl TE 8 225
fc1/13/2 1 E on trunking swl TE 8 225 \,
fc1/13/3 1 E on trunking swl TE 8 225
fc1/13/4 1 E on trunking swl TE 8 225
fc1/15/1 501 auto off up swl F 32 --
fc1/15/2 501 F on trunking swl TF 32 114
fc1/15/3 501 F off up swl F 32 --
fc1/15/4 1 F on trunking swl TF 32 118
fc1/30/1 1 E off notConnected swl -- -- --
fc1/30/2 1 E off notConnected swl -- -- --
fc1/30/3 1 E on trunking swl TE 32 --
fc1/30/4 1 E on notConnected swl -- -- --
               _____
Interface Vsan Admin Status Oper Oper IP
Trunk Mode Speed Address
Mode (Gbps)
_____
san-port-channel114 501 on trunking TF 32 --
san-port-channel118 1 on trunking TF 32 --
san-port-channel224 1 on trunking TE 88 --
san-port-channel225 1 on trunking TE 32 --
Interface Vsan Admin Admin Status Bind Oper Oper
Mode Trunk Info Mode Speed
Mode (Gbps)
_____
                _____
vfc1 501 F on trunking Ethernet1/26 TF 40
vfc2 501 F on trunking e02f.6d08.cda9 TF auto
vfc560 1 F on trunking port-channel560 TF 30
vfc1/25 501 F on trunking Ethernet1/25 TF 100
_____
Interface Vsan Admin Admin Status Bind Oper Oper
Mode Trunk Info Mode Speed
Mode (Gbps)
```

vfc-po559 1 F on trunking port-channel559 TF 40 vfc-po601 501 F on trunking port-channel601 TF 40

次の例は、スイッチにおける VLAN と VSAN とのマッピングを表示する方法を示したものです。

#### switch# show vlan fcoe

| VLAN | VSAN | Status          |
|------|------|-----------------|
|      |      |                 |
| 15   | 15   | Operational     |
| 20   | 20   | Operational     |
| 25   | 25   | Operational     |
| 30   | 30   | Non-operational |

### VSAN から VLAN へのマッピングの設定例

次に示すのは、FCoE VLAN および仮想ファイバチャネルインターフェイスの設定例です。

手順の概要

- 1. 関連する VLAN を有効にし、その VLAN を VSAN ヘマッピングします。
- 2. 物理イーサネットインターフェイス上で VLAN を設定します。
- **3.** 仮想ファイバチャネルインターフェイスを作成し、それを物理イーサネットインターフェ イスにバインドします。
- 4. 仮想ファイバ チャネル インターフェイスを VSAN に関連付けます。
- 5. (任意) VSAN のメンバーシップ情報を表示します。
- 6. (任意) 仮想ファイバチャネルインターフェイスに関するインターフェイス情報を表示 します。

#### 手順の詳細

ステップ1 関連する VLAN を有効にし、その VLAN を VSAN ヘマッピングします。

switch(config)# vlan 200
switch(config-vlan)# fcoe vsan 2
switch(config-vlan)# exit

ステップ2 物理イーサネットインターフェイス上で VLAN を設定します。

switch(config)# interface eth1/11
switch(config)# spanning-tree port type edge trunk
switch(config-if)# switchport mode trunk
switch(config-if)# switchport trunk allowed vlan 1,200
switch(config-if)# mtu 9216

switch(config-if)# service-policy type qos input default-fcoe-in-policy
switch(config-if)# exit

**ステップ3** 仮想ファイバチャネルインターフェイスを作成し、それを物理イーサネットインターフェイスにバインドします。

switch(config)# interface vfc 11
switch(config-if)# bind interface ethernet 1/4
switch(config-if)# no shutdown
switch(config-if)# exit

 (注) デフォルトでは、仮想ファイバチャネルインターフェイスはすべて VSAN1上に存在します。
 VLAN から VSAN へのマッピングを VSAN1以外の VSAN に対して行う場合は、ステップ4へ 進みます。

**ステップ4** 仮想ファイバ チャネル インターフェイスを VSAN に関連付けます。

switch(config)# vsan database
switch(config-vsan-db)# vsan 2
switch(config-vsan-db)# vsan 2 interface vfc 11
switch(config-vsan)# exit

**ステップ5** (任意) VSAN のメンバーシップ情報を表示します。

**ステップ6** (任意) 仮想ファイバ チャネル インターフェイスに関するインターフェイス情報を表示します。

switch# show interface vfc 11

```
vfc11 is trunking (Not all VSANs UP on the trunk)
Bound interface is Ethernet1/11
Hardware is Ethernet
Port WWN is 20:0a:00:de:fb:9d:0e:df
Admin port mode is F, trunk mode is on
snmp link state traps are enabled
Port mode is TF
Port vsan is 2
Operating Speed is 10 Gbps
Admin Speed is auto
Trunk vsans (admin allowed and active) (1-2,10)
Trunk vsans (up) (2)
Trunk vsans (isolated) ()
Trunk vsans (initializing) (1,10)
2 fcoe in packets
152 fcoe in octets
0 fcoe out packets
0 fcoe out octets
Interface last changed at Mon Dec 16 09:22:25 2019
```

翻訳について

このドキュメントは、米国シスコ発行ドキュメントの参考和訳です。リンク情報につきましては 、日本語版掲載時点で、英語版にアップデートがあり、リンク先のページが移動/変更されている 場合がありますことをご了承ください。あくまでも参考和訳となりますので、正式な内容につい ては米国サイトのドキュメントを参照ください。